# Generellt om växtodlingsplan (Vo-plan)

Generellt Detta avsnitt ger dig överblick över de olika delarna av växtodlingsplanen (vo-plan). Växtodlingsplanen öppnas via 🐓 Näsgård MANAGEMENT menyn **VO-plan**, **Fält** och Lagerstyrning Maskininves Arkiv Utskrifter VO-plan Fältkort Organiska gödselmedel grundupplysningar. Fält Grundupplysningar Skördeår 20 Du kan också använda ikonen Myndigheter ۲ Grödor Vo-plan . .

Välj skördeår

Se alltid till att du valt rätt skördeår när du arbetar i växtodlingsplanen

Du väljer skördeår genom att bläddra fram/tillbaka med pilarna vid skördeår

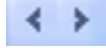

OBS. Ändring av skördeår kan ta lite olika tid beroende på vilken skärmbild som är öppen, detta beroende på olika mängd data som skall uppdateras på skärmen

## Verktygsrad (1)

Det är här du har verktygen för att t.ex skapa nya fält. **Flikar** 

Beroende på vilken huvudflik (2) du väljer, visas underflikar (3) med olika uppgifter

### Noter

Till varje fält kan anges kommentarer. I Fältnot (4) görs noter om fältet detta år. I Gödselnot (5) noter om gödsling. I generell fältnot (6) görs noter som du kan se alla skördeår. Finns not på ett fält visas en penna i kolumnen M

### Sammanställningar (7)

Nederst kan du skifta mellan visning av nyckeltal och grödfördelning.

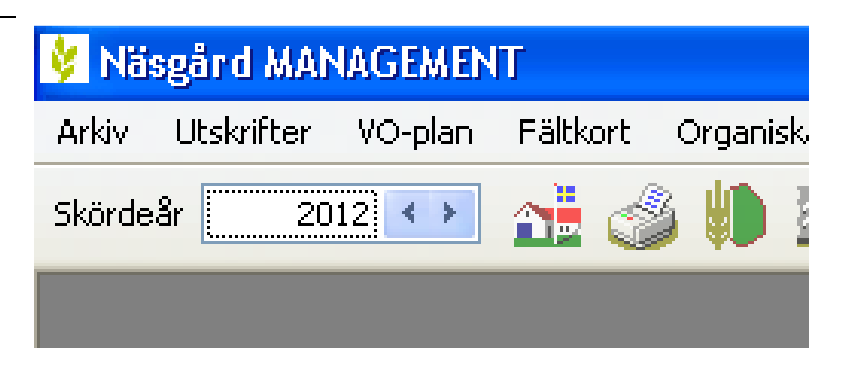

|                 | F           | ilt        |                  | 2      |                 |       | My | ndigheter |             |            |         |           | GC      | dselbeho | v         |               | Fältnoter            | 2  |
|-----------------|-------------|------------|------------------|--------|-----------------|-------|----|-----------|-------------|------------|---------|-----------|---------|----------|-----------|---------------|----------------------|----|
| undupplysningar | Analyser Mk | från karta | Areal från karta |        |                 |       |    |           |             |            |         |           |         |          |           |               | 5                    |    |
| Fält            |             |            | Gröda            |        |                 |       |    | Sort      | Insådd      |            | Diverse |           |         |          |           | Förfruktsfält | Fältnot              |    |
| Namo            | Falt/       | kreal      | Förfnikt         | Ålder  | Gróda           | Alder | м  | Sort      | Insådd      | Sect       | Passiv  | Sorid, ar | Vatten  | Nedm.    | Fälttyn   | Ebrfruktsfält |                      |    |
| Söder oård      | 14          | 3.26       | Höstrans         |        | Höstvete, foder |       | 1  | One       |             |            | 1 12    | 10        | m       | m        | Åkermark  | 14            |                      |    |
| Jober gara      | 18          | 0.68       | Skyddszon        |        | Skyridszon      |       | ŕ  |           |             |            | 100     | (P)       |         | (E)      | åkermark  | 18            |                      |    |
| Himmavid S      | 24          | 4.62       | Höstraps         |        | Höstvete, foder |       |    | Opus      |             |            | 1       |           |         |          | Åkermark  | 24            | 4                    |    |
| Himmavid N      | 28          | 8,20       | Mais, enslage    | 2:0    | Mais, enslage   | 3:e   |    | And       |             |            | 1       | 7         |         |          | Åkermark  | 28            |                      |    |
| Gubbens         | 3A          | 1,78       | Slåtterval       | 2:a    | Slåttervall     | 3:e   | 1  |           |             |            | 1       | V         |         |          | Åkermark  | 34            |                      |    |
| Alfreds         | 44          | 3,25       | Slåtterval       | 1:a    | Slåttervall     | 2:a   |    |           |             |            | F       | V         | F       | F        | Åkermark  | 4A            |                      |    |
| Alfreds bete    | SA          | 2,09       | Betesmark        |        | Betesmark       |       |    |           |             |            | E       | 7         |         |          | Betesmark | 5A            |                      |    |
| Alfreds ang     | 58          | 0,28       | Slåtteräng       |        | Slåtteräng      |       |    |           |             |            |         | 7         |         |          | Betesmark | 58            | Cödralpot            |    |
| Låga fältet     | 6A          | 13,14      | Havre m. insådd  |        | Slåttervall     | 1:a   |    |           |             |            | 1       | 7         | <b></b> |          | Åkermark  | 6A            | ousenot              |    |
| Höga fältet     | 7A          | 15,16      | Höstvete, bröd   |        | Havre m. insådd |       |    | Steinar   | Slåttervall | SW Mira 21 |         |           |         |          | Åkermark  | 7A            |                      |    |
|                 | 78          | 4,20       | Skyddszon        |        | Skyddszon       |       |    |           |             |            | 10      | 10        |         |          | Åkermark  | 78            |                      |    |
| Våtmarken       | 8A          | 5,89       | Våtmark          |        | Våtmark         |       |    |           |             |            |         |           |         |          | Övrigt    | 8A            | 5                    |    |
| Sanden V        | 9A          | 13,25      | Råg              | 2:a    | Råg             | 3:e   | 0  | Marcelo   |             |            |         | V         |         |          | Åkermark  | 9A            |                      |    |
| Sanden Ö        | 98          | 8,57       | Slåtterval       | 3:e    | Höstraps        |       | Г  | Vision    |             |            |         | 1         |         |          | Åkermark  | 98            |                      |    |
|                 | 10A         | 1,20       | Betesmark        |        | Betesmark       |       |    |           |             |            |         | V         |         |          | Betesmark | 10A           |                      |    |
|                 |             |            |                  |        |                 |       |    |           |             |            |         |           |         |          |           |               | Generell faitnot     |    |
| dtal Grödförde  | ining 7     |            |                  |        |                 |       |    |           |             |            |         |           |         |          |           |               | Annuted seconds of C | 81 |
| tsenhet CC13    | 183         | -          | Auto 🔽           | Beräkn | 9               |       |    |           |             |            |         |           |         |          |           |               | Anvanu senaste a [_] | 1  |
| typ             |             | Gröda      |                  | Area   |                 | %     |    |           | Skord       | s          | nitt/ha |           |         | Enhet    |           | *             |                      |    |
|                 |             | Havre m.   | insådd           |        | 15,16           | 5     |    | 17,72     |             | 75,80      |         |           | 5,00    | t        |           |               | 6                    |    |
|                 |             | Höstraps   |                  |        | 8,57            | 7     |    | 10,02     |             | 25,71      |         |           | 3,00    | t        |           | =             |                      |    |
|                 |             | Höstvete   | , foder          |        | 7,8             | 3     |    | 9,21      |             | 55,16      |         |           | 7,00    | t        |           |               |                      |    |
|                 |             | Majs, en   | slage            |        | 8,20            | )     |    | 9,58      |             | 82,00      |         |           | 10,00   | t        |           |               |                      |    |
|                 |             |            |                  |        |                 | -     |    |           |             |            |         |           |         |          |           |               |                      |    |

## Generellt om växtodlingsplanen

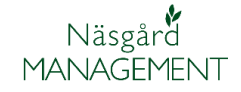

#### Manual senast ändrad 2013-02-05

Du kan ändra skärmdelningen mellan de olika delarna på skärmen genom att sätta markören över en linje, hålla ned vänster musknapp och därefter flytta i önskad riktning. Därmed kan du alltid optimera den del som du arbetar med förtillfället

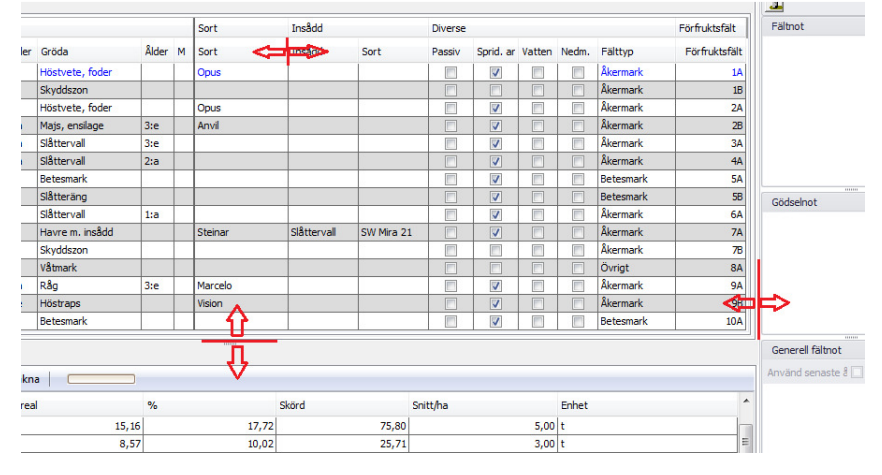

## Huvudflik: Fält

Det är här du har alla grunddata för fältet och kan redigera dessa V V

|                   |          | Falt        |                    |       |                 |       | M | ndigheter |        |      |         |           | Gö     | dselbeha | w        |               |
|-------------------|----------|-------------|--------------------|-------|-----------------|-------|---|-----------|--------|------|---------|-----------|--------|----------|----------|---------------|
| Grundupplysningar | Analyser | Mk från kar | a Areal från karta |       |                 |       |   |           |        |      |         |           |        |          |          |               |
| Falt              |          |             | Gröda              |       |                 |       |   | Sort      | Insådd |      | Diverse |           |        |          |          | Förfruktsfält |
| Namn              | Falt/    | Areal       | Förfrukt           | Ålder | Gröda           | Âlder | м | Sort      | Insådd | Sort | Passiv  | Sprid. ar | Vatten | Nedm.    | Faittyp  | Förfruktsfä   |
| Söder gård        | 1/       | 3,          | 26 Höstraps        | 1     | Höstvete, foder |       | 1 | Opus      |        |      |         |           |        |          | Åkermark |               |
|                   | 16       | 0,          | 58 Skyddszon       |       | Skyddszon       | 0     |   |           |        |      |         |           |        |          | Åkermark |               |
| Himmavid S        | 24       | 4,          | 52 Höstraps        |       | Höstvete, foder |       |   | Opus      |        |      |         | 1         |        |          | Åkermark | 1             |
| Himmavid N        | 25       | 8,          | 20 Majs, enslage   | 2:a   | Majs, enslage   | 3:e   |   | Anvil     |        |      |         | <b>V</b>  |        |          | Åkermark |               |
| Gubbens           | 3/       | 1,          | 78 Slåttervall     | 2:a   | Slåttervall     | 3:e   |   |           |        |      |         | V         |        |          | Åkermark |               |
| Alfreds           | 44       | 3.          | 25 Slåtterval      | 1:a   | Slåtterval      | 2:a   |   |           |        |      | m       |           |        |          | Åkermark |               |

#### Underflik: Grundupplysningar

Genom att välja i verktygsraden (1) kan du skapa /redigera fält. Du kan ändra direkt i tabellen förutom för kolumnerna som berör förfrukt då dessa hämtas automatiskt från föregående år.

Väljer du **Skapa fält**, infogas en tom rad nederst i tabellen. Här anger du Fältnummer (**1**). arealen på fältet (**2**). I kolumnerna Gröda, sort, insådd och insåddsgröda visas en rullningslist (**3**) som du väljer från. I kolumnen Ålder (**4**) kan du ange åldern på din vall eller hur många år du odlat samma göra på fältet. Har du delat fältet kan du i kolumnen Förfruktsfält (**5**) välja vilket fält som förfukten skall hämtas från.

| •  | Skapa fält 1    | Tillfoga grö | da 🔹 Ta b     | ort fält 🔹 Ta bo | rt gröd | la 🔹 Kopiera grõd | or +  | Кор | iera till nästa | skördeår 🔹 Snabl | oskapa fält 🔹 | Noter + |           |        |          |           |               |
|----|-----------------|--------------|---------------|------------------|---------|-------------------|-------|-----|-----------------|------------------|---------------|---------|-----------|--------|----------|-----------|---------------|
|    |                 |              | Fält          |                  |         |                   |       | M   | ndigheter       |                  |               |         |           | Gà     | idselbeh | w         |               |
| Gr | undupplysningar | Analyser     | Mk från karta | Areal från karta |         |                   |       |     |                 |                  |               |         |           |        |          |           |               |
|    | Fält            | · · · ·      |               | Gröda            |         |                   |       |     | Sort            | Insådd           |               | Diverse |           |        |          |           | Förfruktsfält |
|    | Namn            | Fält/        | Areal         | Förfrukt         | Âlder   | Gröda             | Ålder | м   | Sort            | Insådd           | Sort          | Passiv  | Sprid. ar | Vatten | Nedm.    | Fälttyp   | Förfruktsfält |
| Þ  | Söder gård      | 14           | 3,26          | Höstraps         |         | Höstvete, foder   |       | 1   | Opus            |                  |               |         |           |        |          | Åkermark  | 14            |
|    |                 | 18           | 0,68          | Skyddszon        |         | Skyddszon         |       |     |                 |                  |               |         | -         | F      |          | Åkermark  | 18            |
|    | Himmavid S      | 24           | 4,62          | Höstraps         |         | Höstvete, foder   |       |     | Opus            |                  |               |         |           |        |          | Åkermark  | 2A            |
|    | Himmavid N      | 28           | 8,20          | Majs, enslage    | 2:a     | Majs, ensilage    | 3:e   |     | Anvil           |                  |               |         | <b>V</b>  | 1      |          | Åkermark  | 28            |
|    | Gubbens         | 34           | 1,78          | Slåttervall      | 2:a     | Slåttervall       | 3:e   |     |                 |                  |               |         | <b>V</b>  |        |          | Åkermark  | 3A            |
|    | Alfreds         | 44           | 3,25          | Slåttervall      | 1:a     | Slåttervall       | 2:a   |     |                 |                  |               |         |           |        |          | Åkermark  | 4A            |
|    | Alfreds bete    | SA           | 2,09          | Betesmark        |         | Betesmark         |       |     |                 |                  |               |         | <b>V</b>  |        | 1        | Betesmark | 5A            |
|    | Alfreds äng     | 58           | 0,28          | Slåtteräng       |         | Slåtteräng        |       |     |                 |                  |               | -       | <b>V</b>  |        |          | Betesmark | 58            |
|    | Låga fältet     | 6A           | 13,14         | Havre m. insådd  |         | Slåttervall       | 1:a   |     |                 |                  |               |         | 1         |        |          | Åkermark  | 6A            |
|    | Höga fältet     | 74           | 15,16         | Höstvete, bröd   |         | Havre m. insådd   |       |     | Steinar         | Slåttervall      | SW Mira 21    |         | <b>V</b>  | -      |          | Åkermark  | 7A            |
|    |                 | 78           | 4,20          | Skyddszon        |         | Skyddszon         |       |     |                 |                  |               |         |           |        |          | Åkermark  | 78            |
|    | Våtmarken       | 8A           | 5,89          | Våtmark          |         | Våtmark           |       |     |                 |                  |               |         |           |        |          | Övrigt    | 8A            |
|    | Sanden V        | 9A           | 13,25         | Råg              | 2:a     | Råg               | 3:e   | 1   | Marcelo         |                  |               |         |           |        |          | Åkermark  | 9A            |
|    | Sanden Ö        | 98           | 8,57          | Slåttervall      | 3:e     | Höstraps          |       |     | Vision          |                  |               |         | <b>V</b>  |        |          | Åkermark  | 98            |

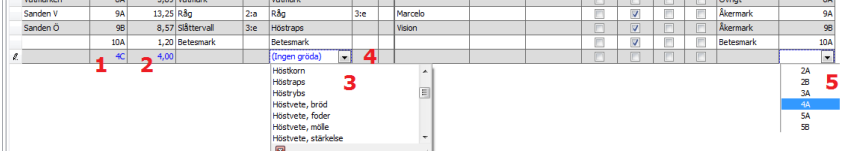

Manual senast ändrad 2013-02-05

#### **Underflik: Analyser**

Aktuella analysmedeltal anges för fälten det aktuella skördeåret här, dessa kan anges direkt i tabellen eller hämtas från kartprogrammet. Om datumen (1) är 1982-01-01 är standard analysvärde inlagt för fältet motsvarande klass 3 för P och K. Dessa analystalet används vid beräkningen av gödselråd.

#### Underflik: MK från karta

Om du har markkarteringsuppgifter i Näsgård Karta kan du överförda analysmedeltal (2) från kartan till fliken MK från karta.

För de rader som är markerade (**3**) överförs värde till fliken Analyser när du väljer Överför analyser (**4**)

#### **Underflik: Kartarealer**

Om du har dina fält i Näsgård Karta kan du via en funktion i kartprogrammet överföra arealer till fliken Areal från karta. Nettoarealen (1) från kartan för de markerade fälten överförs sedan till fältet när du väljer Överför arealer (2)

### Huvudfliken: Myndigheter

På fliken myndigheter finns de uppgifter som berör SAM ansökan.

På underfliken EU-stöd anges region, EU-Id, blocknummer för fälten.

Grödan på fältet konverteras automatisk till SAM gröda och grödkod.

Om miljöersättning sök för fältet anges detta

| VO-plan         |           |               |                  |                         |                 |       |   |            |         |       |      |        |       |        |          |     |       |         |            |          |            |
|-----------------|-----------|---------------|------------------|-------------------------|-----------------|-------|---|------------|---------|-------|------|--------|-------|--------|----------|-----|-------|---------|------------|----------|------------|
| Tillfoga gröda  | • Ta bort | gröda 🔹       | Kopiera grödor   | <ul> <li>Not</li> </ul> | ter 🕶           |       |   |            |         |       |      |        |       |        |          |     |       |         |            |          |            |
|                 |           | Fält          |                  |                         |                 |       |   |            | Myndigi | neter |      |        |       |        |          |     |       | Gödsel  | behov      |          |            |
| rundupplysninga | Analyser  | ik från karta | Areal från karta |                         |                 |       |   |            |         |       |      |        |       |        |          |     |       |         |            |          |            |
| Falt            |           |               | Gröda            |                         |                 |       |   | Analyser   |         |       |      |        |       |        |          |     |       |         |            |          |            |
| Namn            | Fält/     | Areal         | Förfrukt         | Âlder                   | Gröda           | Âlder | м | Datum 1    | pH      | P-AL  | K-AL | K-HCI  | Mg-AL | Cu-HCl | K/Mg kvc | Bor | Ca-AL | Mulhalt | Total lerf | Sand/grc | Fin lerhal |
| Söder gård      | 14        | 3,2           | Höstraps         |                         | Höstvete, foder |       | 0 | 2007-10-09 | 6,4     | 7,0   | 10,0 | 1200,0 | 5,0   | 7,0    |          | 0,6 |       |         |            |          |            |
|                 | 18        | 0,6           | 3 Skyddszon      |                         | Skyddszon       |       |   | 1982-01-01 | 6,5     | 6,0   | 12,0 | 200,0  | 4,0   | 7,0    |          | 0,6 |       |         |            |          |            |
| Himmavid S      | 24        | 4,6           | 2 Höstraps       |                         | Höstvete, foder |       |   | 2007-10-09 | 5,9     | 12,0  | 16,0 | 254,0  | 6,0   | 7,0    |          | 0,6 |       |         |            |          |            |
| Himmavid N      | 25        | 8,2           | Majs, enslage    | 2:a                     | Majs, ensilage  | 3:e   |   | 2007-10-09 | 6,1     | 5,0   | 20,0 | 269,0  | 4,0   | 7,0    |          | 0,6 |       |         |            |          |            |
| Gubbens         | 34        | 1,7           | 3 Slåttervall    | 2:a                     | Slåttervall     | 3:e   |   | 2007-10-09 | 6,5     | 6,0   | 12,0 | 123,0  | 7,0   | 7,0    |          | 0,6 |       |         |            |          |            |
| Alfreds         | 44        | 3,2           | 5 Slåttervall    | 1:a                     | Slåttervall     | 2:a   |   | 2007-10-09 | 6,5     | 6,0   | 12,0 | 456,0  | 8,0   | 7,0    |          | 0,6 |       |         |            |          |            |
|                 | 4(        | 4,0           | ) Slåttervall    | 1:a                     | Havre, foder    |       |   | 2007-10-09 | 6,5     | 6,0   | 12,0 | 150,0  | 7,0   | 7,0    |          | 0,6 |       |         |            |          |            |
|                 |           |               |                  |                         |                 |       |   |            |         |       |      |        |       |        |          |     |       |         |            |          |            |

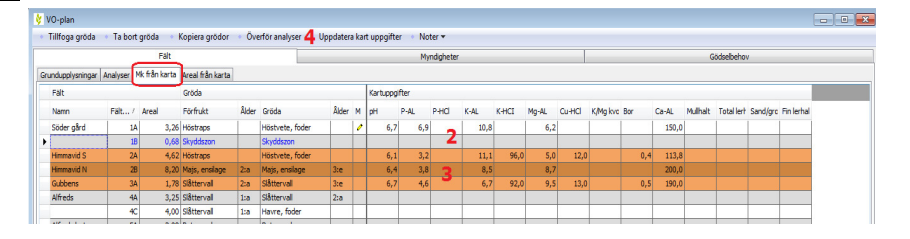

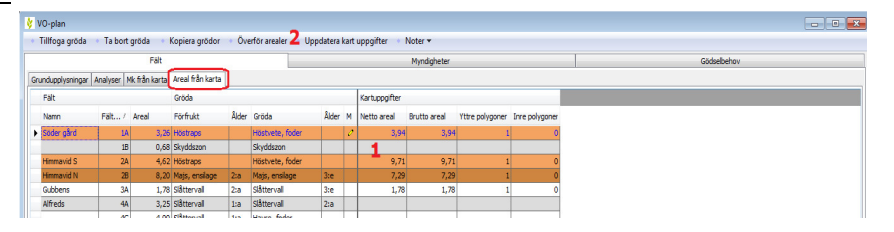

| 🞸 VO-plan                                                                                          |                              |                    |                    |                         |                              | • × |
|----------------------------------------------------------------------------------------------------|------------------------------|--------------------|--------------------|-------------------------|------------------------------|-----|
| <ul> <li>Tillfoga gröda          <ul> <li>Ta bort gröda              <ul></ul></li></ul></li></ul> | opiera grödor 🔹 Noter 🕶      |                    | _                  |                         |                              |     |
| Falt                                                                                               |                              | Myndighe           | ter                |                         | Gödselbehov                  |     |
| EU-stöd Ekologiskt                                                                                 |                              |                    |                    |                         |                              |     |
| Falt                                                                                               | Gröda                        | SAM fait           | SAM gröda          | Mijöersättningar        |                              |     |
| Name Eiline / Araal                                                                                | Einfricht Rhar Grinta Rhar M | Filial Rischmanner | CAM mida Cristinal | Fânnviida Vârhaarhainin | Vallodinn Vallodinn ai etiid |     |

| ţ١ | VO-plan           |               |         |              |       |                 |       |   |          |               |             |         |                  |                |          |                    | - • × |
|----|-------------------|---------------|---------|--------------|-------|-----------------|-------|---|----------|---------------|-------------|---------|------------------|----------------|----------|--------------------|-------|
|    | Tillfoga gröda 🔹  | Ta bort gröda | · · Koj | piera grödor | • No  | ter 🔻           |       |   |          |               |             |         |                  |                |          |                    |       |
|    |                   |               | Falt    |              |       |                 |       |   |          | Myndigh       | eter        |         |                  |                | Gödsel   | oehov              |       |
| EU | l-stöd Ekologiskt |               |         |              |       |                 |       |   |          |               |             |         |                  |                |          |                    |       |
|    | Falt              |               |         | Gröda        |       |                 |       |   | SAM fait |               | SAM gröda   |         | Mijöersättningar |                |          |                    |       |
|    | Namn              | Faltor. /     | Areal   | Förfrukt     | Ålder | Gröda           | Ålder | м | EU+c     | Blocknummer   | SAM gröda   | Gröckod | Fånggröda        | Vårbearbetning | Validing | Valloding, ej stöd |       |
|    | Söder gård        | 14            | 3,2     | 5 Höstraps   |       | Höstvete, foder |       | 0 | 1/       | 6201-333-2768 | Vete (höst) | 4       |                  |                |          |                    |       |
| Þ  |                   | 18            | 0,6     | B Skyddszon  |       | Skyddszon       |       |   | 18       | 6201-333-2768 | Skyddszon   | 77      |                  |                | <b></b>  |                    |       |
|    | Himmavid S        | 2A            | 4,6     | 2 Höstraps   |       | Höstvete, foder |       |   | 24       | 6201-333-4962 | Vete (höst) | 4       |                  |                |          |                    |       |
|    | Himmavid N        | 28            | 8,2     | Majs, enslag | 2:a   | Majs, ensilage  | 3:e   |   | 25       | 6201-333-4962 | Majs        | 9       |                  | <b></b>        | <b></b>  | <b></b>            |       |

# Generellt om växtodlingsplanen

Manual senast ändrad 2013-02-05

Näsgård MANAGEMENT

På underfliken ekologiskt kan markering sättas om man sökt ekologisk ersättning för fältet aktuellt skördeår. 👌 VO-pla

En datum när fältet lades om till ekologisk odling kan anges.

|   |                  |           | Fált  |               |       |                 |       |   |          | Myndighe     | ter            |         |                |                   | Gödselbehov |
|---|------------------|-----------|-------|---------------|-------|-----------------|-------|---|----------|--------------|----------------|---------|----------------|-------------------|-------------|
| U | -stöd Ekologiskt |           |       |               |       |                 |       |   | 1        |              |                |         |                |                   |             |
|   | Fält             |           |       | Gröda         |       |                 |       |   | SAM fait |              | SAM gröda      |         | Ekologiskt     |                   |             |
|   | Namn             | Fältnr. / | Areal | Förfrukt      | Âlder | Gröda           | Ålder | м | EU-id    | Blocknummer  | SAM gröda      | Grödkod | Eko ersättning | Omställningsdatum |             |
|   | Söder gård       | D,        | 3,26  | Höstraps      |       | Höstvete, foder |       | 0 | 14       | 6201-333-276 | Vete (höst)    | 4       |                |                   |             |
| • |                  | 18        | 0,68  | 8 Skyddszon   |       | Skyddszon       |       |   | 18       | 6201-333-276 | Skyddszon      | 77      |                |                   |             |
|   | Himmavid S       | 24        | 4,63  | Höstraps      |       | Höstvete, foder |       |   | 2A       | 6201-333-496 | Vete (höst)    | 4       | 2              |                   |             |
|   | Himmavid N       | 25        | 8,20  | Majs, ensilag | 2:a   | Majs, ensilage  | 3:e   |   | 28       | 6201-333-496 | Majs           | 9       |                |                   |             |
|   | Gubbens          | 34        | 1,78  | 8 Slåttervall | 2:a   | Slåttervall     | 3:e   |   | 3A       | 6201-333-558 | Slåtter och be | 50      | <b>V</b>       |                   |             |
|   | Alfreds          | 44        | 3.2   | 5 Slåtterval  | 1:0   | Slåttervall     | 2:0   |   | 44       | 6201-334-271 | Slåtter och be | 50      |                |                   |             |

### Huvudfliken: Gödselbehov

På huvudfliken **Gödselbehov** kan du se beräkningar för gödselbehov, samt ändra manuellt i de beräknade behoven. Gödselbehovet utgår från Jordbruksverkets riktlinjer det aktuella året.

### **Underflik: N-behov**

På denna flik kan du se det beräknade kväve behovet.

Markerar du i kolumnen fältkorrektion (1) kan du ange en egen skördenivå för fältet (2). N-behovet korrigeras för mullhalt (3) som är inlagt på fliken analyser. I stallgödseleffekt (4) skall du ange hur stor effekt flerårig stallgödselspridning har. Markerar du i kolumnen ange N-behov (5) kan du ange en egen kväve nivå för fältet (6).

#### Underfliken: Övriga behov

Här kan du se beräknade behoven för fosfor, kalium, magnesium och svalöv.

Aktuellt analysvärde (1) för fältet visas. Korrigering av behov (2) sker utifrån analystalet. Överskott (3) från föregående år kan skrivas in.

Markerar du i kolumnen ange behov (4) kan du ange en egen behovs nivå för fältet (5).

| VO-plan                            |                                                      |       |               |       |                 |       |   |           |                     |                 |           |            |          |           |                |                 |                |          |         |  |
|------------------------------------|------------------------------------------------------|-------|---------------|-------|-----------------|-------|---|-----------|---------------------|-----------------|-----------|------------|----------|-----------|----------------|-----------------|----------------|----------|---------|--|
| <ul> <li>Tillfoga gröda</li> </ul> | zga gröda → Ta bort gröda → Kopiera grödor → Noter マ |       |               |       |                 |       |   |           |                     |                 |           |            |          |           |                | _               |                |          |         |  |
|                                    | Fält Myndigheter                                     |       |               |       |                 |       |   |           |                     |                 |           |            |          |           |                | Göd             | selbehov       |          |         |  |
| N-behov Övriga behov               |                                                      |       |               |       |                 |       |   |           |                     |                 |           |            |          |           |                |                 |                |          |         |  |
| Falt                               |                                                      |       | Gröda         |       |                 |       |   | Skörde be | räkning             | Skörd           |           | N beräknin | 9        |           |                |                 |                | N-behov  |         |  |
| Namn                               | Fältnr. /                                            | Areal | Förfrukt      | Âlder | Gröda           | Ålder | м | SJV norm  | Förfruktskorrektion | Fält korrektion | Korrigera | SJV N-be   | Skördeko | Förfrukts | Mulhaltskorrig | Stallgödseleffe | SJV korr. N-be | Ange N-ł | N-behov |  |
| Söder gård                         | 1A                                                   | 3,26  | Höstraps      |       | Höstvete, foder |       | 0 | 7,00      | 1,2                 | V               | 9,00      | 150        | 30       | -40       | 0              | 0               | 140            | V        | 160     |  |
|                                    | 1B                                                   | 0,68  | Skyddszon     |       | Skyddszon       |       |   | 0,00      | 0                   |                 | 0,00      | 0          | 0        | 0         | 0              | 0               | 0              |          | 0       |  |
| Himmavid S                         | 2A                                                   | 4,62  | Höstraps      |       | Höstvete, foder |       |   | 7,00      | 1,2                 |                 | 7,00      | 150        | 0        | -40       | 0              | 0               | 110            |          | 120     |  |
| Himmavid N                         | 28                                                   | 8,20  | Majs, ensilag | 2:a   | Majs, enslage   | 3ce   |   | 10,00     | 0                   |                 | 10,00     | 150        | 0        | 0         | 0              | 0               | 150            |          | 190     |  |
| Gubbens                            | 3A                                                   | 1,78  | Slåttervall   | 2:a   | Slåttervall     | 3:e   |   | 5,00      | 0                   |                 | 5,00      | 100        | 0        | 0         | 0              | 0               | 100            |          | 100     |  |

| VO-plan            |               |       |              |       |                 |       |   |        |                  |                 |                  |          |          |           |                |                |                |              |            |
|--------------------|---------------|-------|--------------|-------|-----------------|-------|---|--------|------------------|-----------------|------------------|----------|----------|-----------|----------------|----------------|----------------|--------------|------------|
| Tillfoga gröda     | Ta bort gröda | • Кор | iera grödor  | • No  | ter 🔻           |       |   |        |                  |                 |                  |          |          |           |                |                |                |              |            |
|                    |               | ≓ált  |              |       |                 |       |   |        | Myn              | digheter        |                  |          |          |           |                | Gödselbr       | ehov           |              |            |
| -behov Övriga beho | IV            |       |              |       |                 |       |   |        |                  |                 |                  |          |          |           |                |                |                |              |            |
| Fält               |               |       | Gröda        |       |                 |       |   | Skörde | beräkning        | Skörd           |                  | N beräkn | ing      |           |                |                |                | N-behov      |            |
| Namn               | Fältnr. /     | Areal | Förfrukt     | Ålder | Gröda           | Ålder | м | SJV no | Förfruktskorrekt | Fait korrektion | Korrigerad skörd | SJV N-be | Skördeka | Förfrukts | Mulhaltskorrig | Stallgödseleff | SJV korr. N-be | Ange N-behov | N-beho     |
| Söder gård         | 1A            | 3,26  | Höstraps     |       | Höstvete, foder |       | 0 | 7,00   | 1,2              |                 | 9,00             | 150      | 30       | -40       | 0              | -5             | 135            |              | 1          |
|                    | 18            | 0,68  | Skyddszon    |       | Skyddszon       |       |   | 0,00   | 0                |                 | 0,00             | 0        | 0        | 0         | 0              | 0              | 0              | _ 10         | -          |
| Himmavid S         | 2A            | 4,62  | Höstraps     |       | Höstvete, foder |       |   | 7,00   | 1,2              |                 | 2 7,00           | 150      | 0        | -40       | 0              | 4 -8           | 102            | 5 🛛          | <b>6</b> 1 |
| Himmavid N         | 28            | 8,20  | Majs, enslaç | 2:a   | Majs, enslage   | 3te   |   | 10,00  | 0                |                 | 10,00            | 150      | 0        | 0         | 0              | -8             | 142            |              | 1          |
| Gubbens            | 3A            | 1,78  | Slåttervall  | 2:a   | Slåttervall     | 3te   |   | 5,00   | 0                |                 | 5,00             | 100      | 0        | 0         | 3 -12          | -3             | 85             |              |            |
| Alfreds            | 44            | 3.25  | Slåtterval   | 1:a   | Slåtterval      | 2:8   |   | 5.00   | 0                | [PP]            | 5.00             | 100      | 0        | 0         | 0              | 0              | 100            |              | 1          |

| 🐓 VO-plan                          |               |       |              |       |                 |       |   |                  |        |       |        |             |                      |                 |              |         |        |        |          | • •          |
|------------------------------------|---------------|-------|--------------|-------|-----------------|-------|---|------------------|--------|-------|--------|-------------|----------------------|-----------------|--------------|---------|--------|--------|----------|--------------|
| <ul> <li>Tillfoga gröda</li> </ul> | Ta bort gröda | • Кор | iera grödor  | • No  | ter 🕶           |       |   |                  |        |       |        |             |                      |                 |              |         |        |        |          |              |
|                                    |               | Fált  |              |       |                 |       |   |                  | Mynd   | lghel | ter    |             |                      |                 |              | Gödsel  | behov  |        |          |              |
| N-behov Övriga behov               | v             |       |              |       |                 |       |   |                  |        |       |        |             |                      |                 |              |         |        |        |          |              |
| Falt                               | <i>.</i>      |       | Gröda        |       |                 |       |   | Skord            | Fosfor |       |        |             |                      |                 |              |         | Kalium |        |          |              |
| Namn                               | Fältnr. /     | Areal | Förfrukt     | Ålder | Gröda           | Ålder | м | Korrigerad skörd | P-AL   |       | P-norm | Skördekorri | Analystals korrektio | Flerårig balans | Ange P-behov | P-behov | K-AL   | K-Norm | Skördekc | Analystals k |
| Söder gård                         | 14            | 3,26  | Höstraps     |       | Höstvete, foder |       | 0 | 9,00             |        | 7,0   | 18     | 6           | -                    | 2 -3            |              | 1       | 7 10,0 | 20     | 10       |              |
|                                    | 18            | 0,68  | Skyddszon    |       | Skyddszon       |       |   | 0,00             |        | 6,0   | (      | 0           |                      | 00              |              |         | 0 12,0 | 0 0    | 0        |              |
| Himmavid S                         | 2A            | 4,62  | Höstraps     |       | Höstvete, foder |       |   | 7,00             | 1 :    | 12,0  | 18     | 8 0         | 2 -1                 | 5 3 (           | 4 🛛          | 5       | 8 16,0 | ) 20   | 0        |              |
| Himmavid N                         | 28            | 8,20  | Majs, enslag | 2:0   | Majs, enslage   | 3:e   |   | 10,00            |        | 5,0   | 2      | 5 0         |                      | 2 (             |              | 2       | 7 20,0 | 120    | 0        |              |
| Gubbens                            | 3A            | 1,78  | Slåttervall  | 2:a   | Slåtterval      | 3:e   |   | 5,00             |        | 6,0   |        | 0           |                      | ) (             |              |         | 7 12,0 | 0 60   | 0        |              |
| Alfreds                            | 44            | 3.25  | Slåtterval   | 1:a   | Slåtterval      | 2:a   |   | 5.00             |        | 6.0   | ;      | 0           |                      | ) (             |              |         | 7 12.0 | 60     | 0        | 1            |